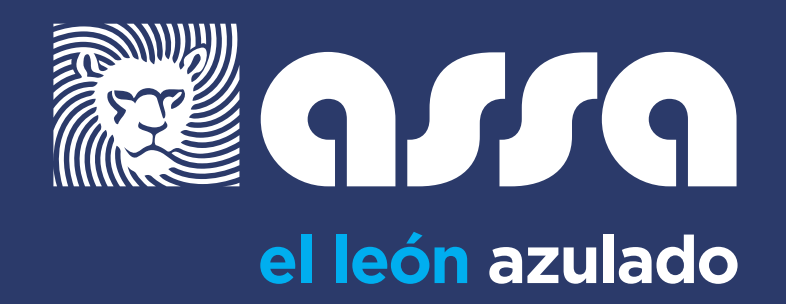

# Guía para Descarga y Uso de ASSA App (Aplicación para <u>Asegurados</u> de ASSA)

© ASSA Compañía de Seguros, S.A.

## I. ¿Qué es ASSA App?

# II. ¿Qué debes saber antes de utilizar **ASSA App**?

**ASSA App** es una aplicación móvil (app) para uso exclusivo de los asegurados de ASSA Compañía de Seguros (Panamá). Esta les brinda acceso a información de sus pólizas y otras funcionalidades que agilizan sus trámites y solicitudes.

¡Es muy fácil de utilizar!

- Esta aplicación es **exclusiva para clientes (asegurados)**, no aplica para socios estratégicos (corredores o agentes de seguro), ni proveedores.
- Como cualquier otra app, debes tener memoria suficiente en tu dispositivo, para poder descargarla.
- Debes estar registrado en el portal **Mi ASSAnet** para acceder a las funcionalidades del app. Para registrarte sigue estos pasos:
  - 1. Ingresa a "Registro"

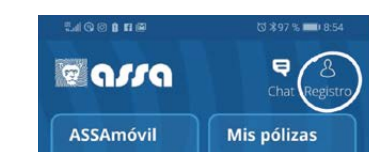

2. Selecciona el tipo de identificación e ingresa tus datos

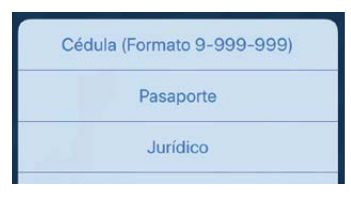

3. Presiona "Enviar solicitud"

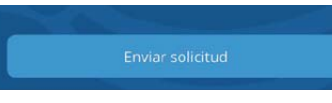

# III. ¿Cómo descargar la aplicación?

ASSA App está disponible en la tienda de descarga de aplicaciones, de tu dispositivo:

• En Google Play para dispositivos con sistema operativo Android

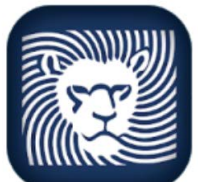

ASSA Compañía de Seguros ASSA Compañía de Seguros, S.A. Finanzas \*\* \* \* \* 238 ± Todos

Agregar a la lista de deseos

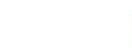

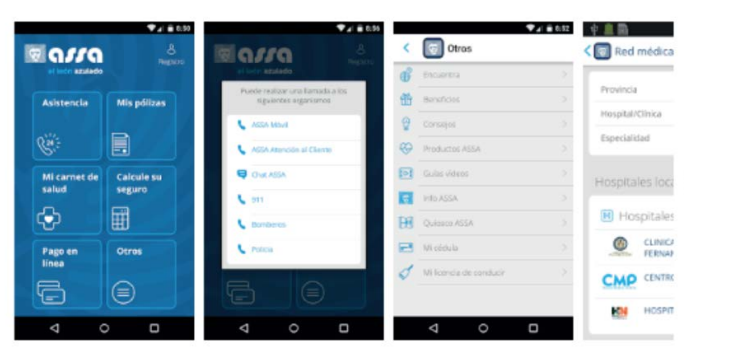

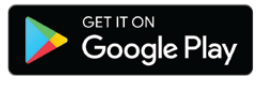

• En App Store para dispositivos con sistema operativo iOS

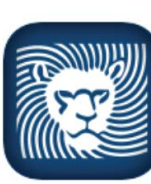

ASSA Compañía de Seguros 17\* ASSA Compania de Seguros S.A. Oratis

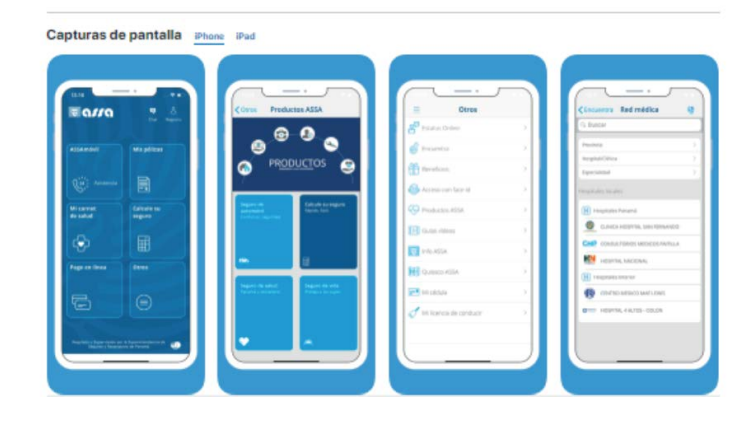

Available on the App Store

También puedes descargar la aplicación, escaneando con tu dispositivo, este código:

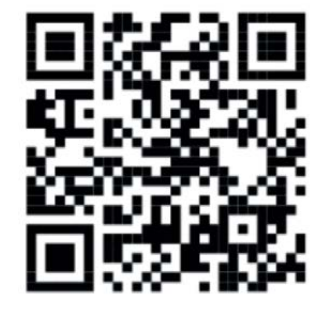

## IV. ¿Qué cosas puedes hacer desde ASSA App?

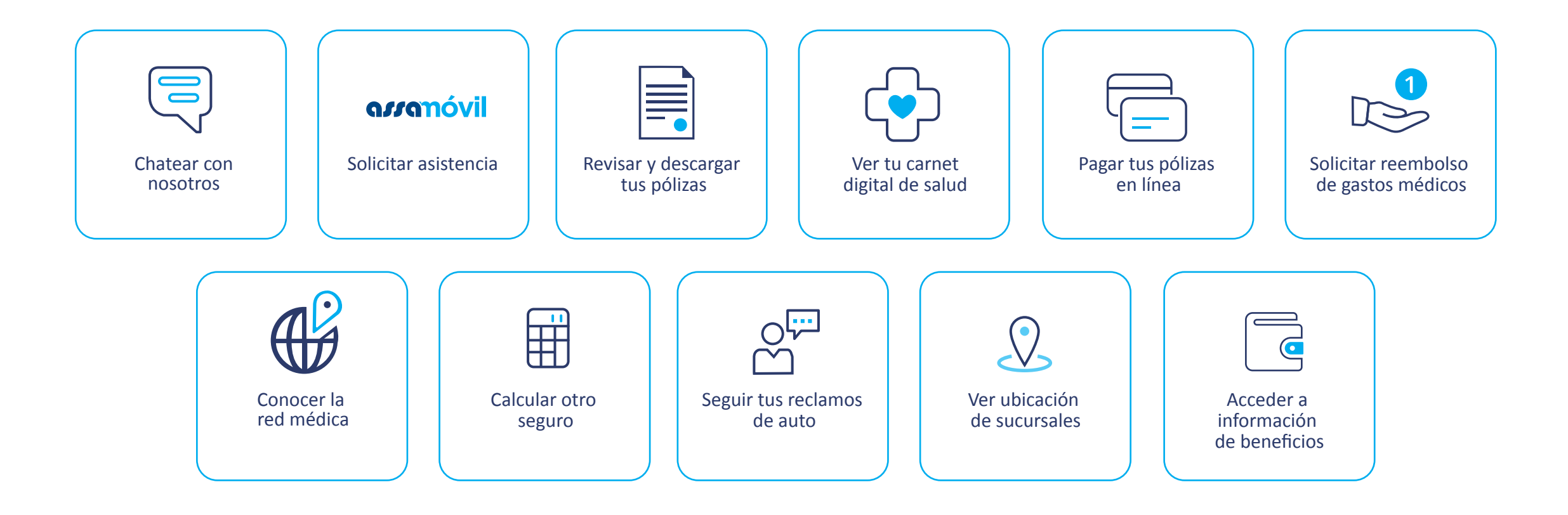

## V. Más sobre cada funcionalidad...

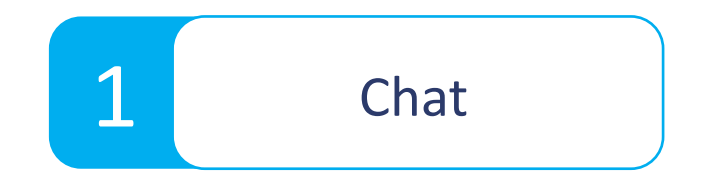

Disponible en la parte superior derecha de la pantalla. Podrás chatear con un agente de servicio al cliente para realizar tus consultas y solicitudes.

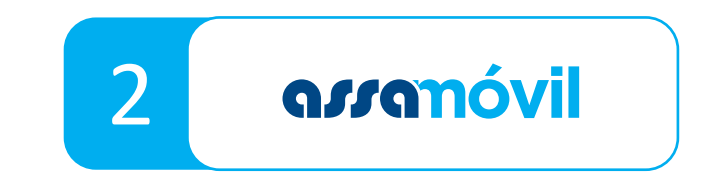

Con esta opción puedes solicitar los diferentes servicios de asistencia, disponibles en tus pólizas.

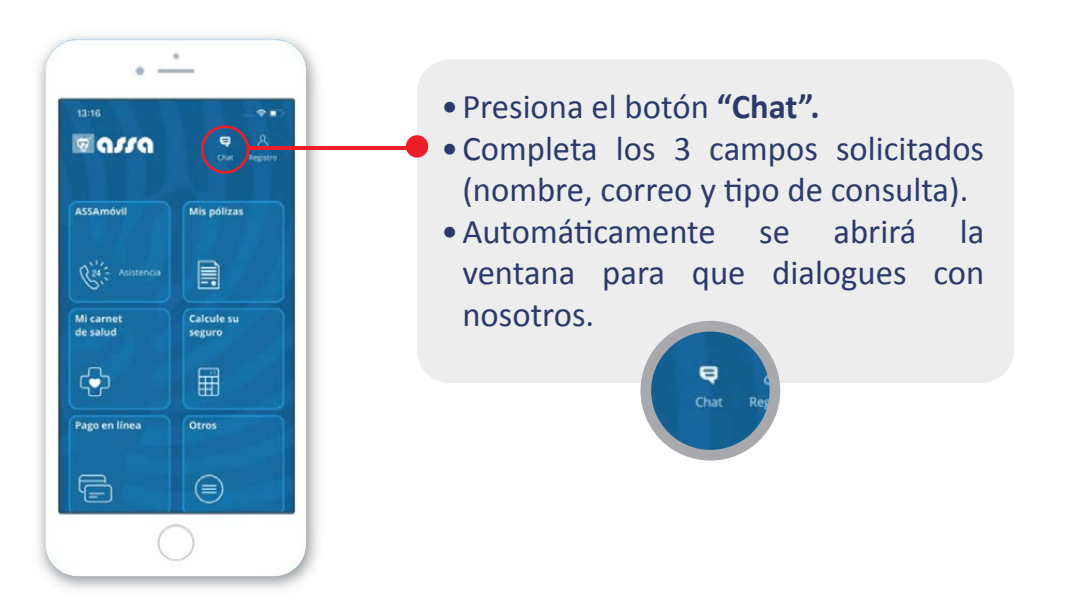

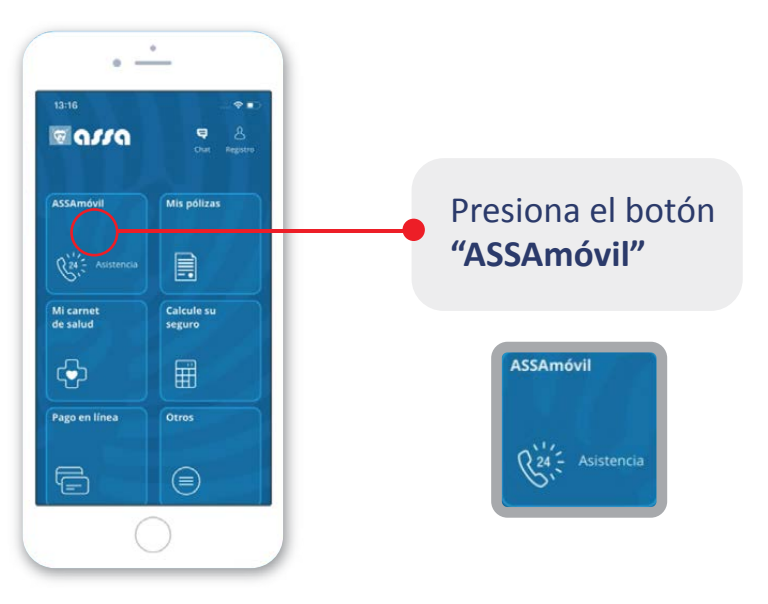

# Mis Pólizas

#### Esta opción te permite:

3

• Ver la información de tus pólizas: datos del bien, número de póliza y vigencia, pagos y saldos.

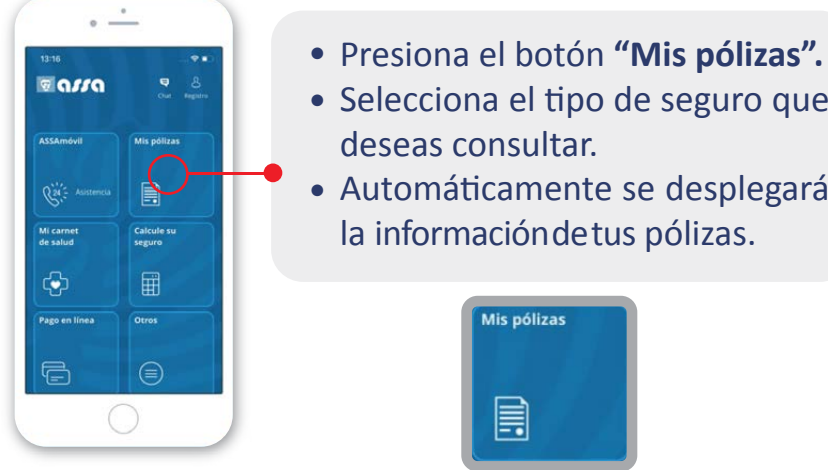

- Selecciona el tipo de seguro que
- deseas consultar.
- Automáticamente se desplegará la información de tus pólizas.

| Mis pólizas |    |  |
|-------------|----|--|
|             | ł, |  |
|             |    |  |

Mis pólizas

Seguros de automóv Estatus Onlin Seguros de vida Incendio Multipóliza Información de Pagos

#### • Descargar tus pólizas en PDF siguiendo estos pasos:

1. Ingresa a "Mis Pólizas"

| Cal 6 0 0 0 0 | 🖸 🕏 १७७ % 📖। 8:54 |
|---------------|-------------------|
| ลงงด          | Chat Registro     |
| ASSAmóvil     | Mis pólizas       |
|               |                   |

| 2. Selecciona la póliza | 3. |
|-------------------------|----|
| que deseas descargar    |    |

| . Presiona <b>"Consultar</b> |
|------------------------------|
| Póliza" y allí podrás        |
| descargarla                  |

| HYUNDA           | N - ACCENT |
|------------------|------------|
| Póliza #         |            |
| Desde            |            |
| Hasta            |            |
| Consultar póliza |            |

#### Mi carnet de salud 4

Desde esta opción puedes visualizar tu carnet de salud digital.

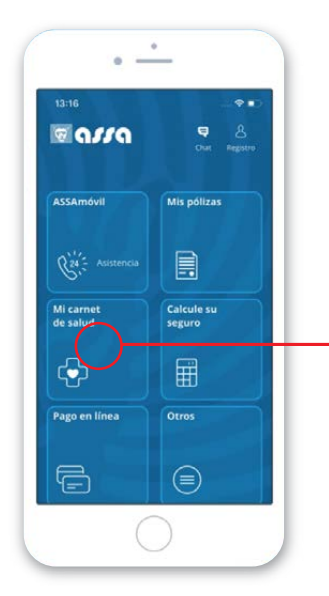

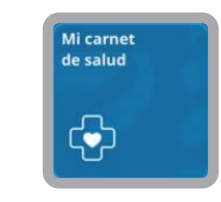

- Presiona el botón "Mi carnet de salud". Automáticamente se cargará tu carnet de salud.
- En la esquina superior derecha del carnet, verás este botón, que te permitirá ver el dorso del carnet y regresar a la parte frontal:

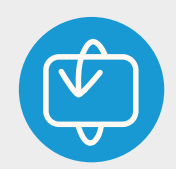

# 5 Calcule su seguro

Esta opción te permite realizar un cálculo aproximado de un nuevo seguro. Actualmente está habilitado para los productos de:

Automóvil

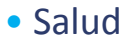

6

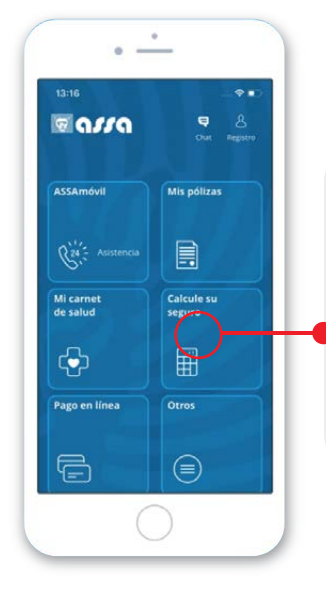

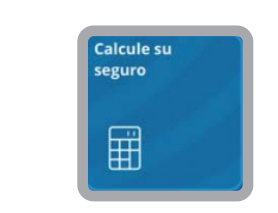

- Presiona el botón "Calcule su seguro"
- Selecciona el tipo de seguro que deseas cotizar y completa los datos requeridos.
- Automáticamente se mostrará la cotización.

# 6 Pago en línea

Con esta opción podrás pagar la prima de tus pólizas, utilizando una tarjeta de crédito.

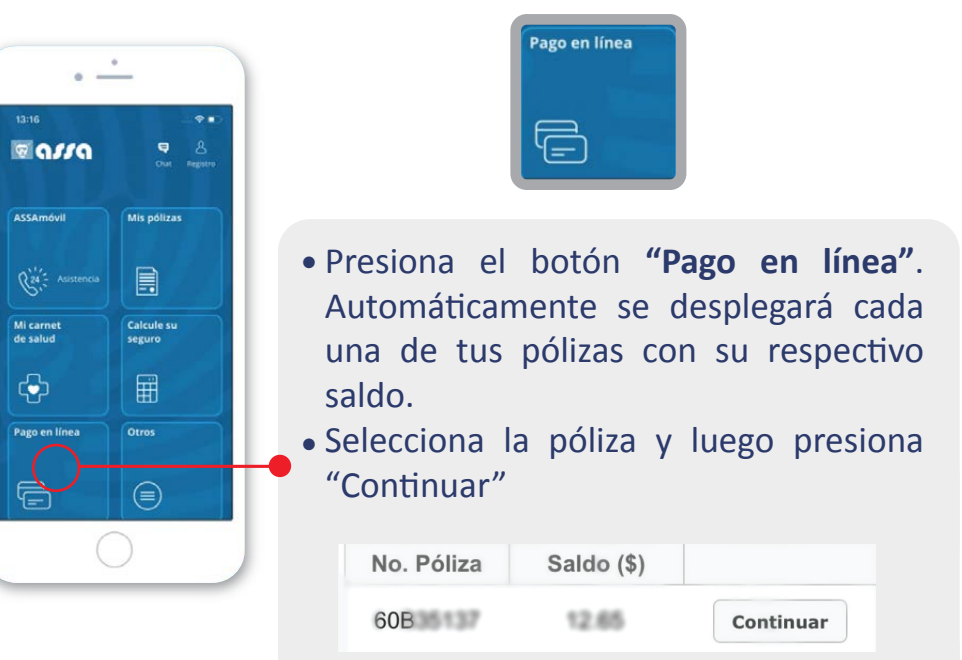

 Completa los datos y luego presiona "Realizar pago"

| Saldo Total     | Corriente         | 30 Días |
|-----------------|-------------------|---------|
|                 |                   |         |
| Introduzca el r | ombre             |         |
| Introduzca el a | pellido           |         |
| Introduzca la d | lirección         |         |
| Introduzca el t | eléfono           |         |
| Introduzca el n | uímero de tarieta |         |

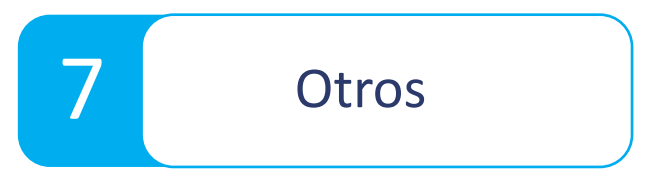

Dentro de esta opción encontrarás diferentes funcionalidades relacionadas a reclamos, beneficios, información de productos y muchas más.

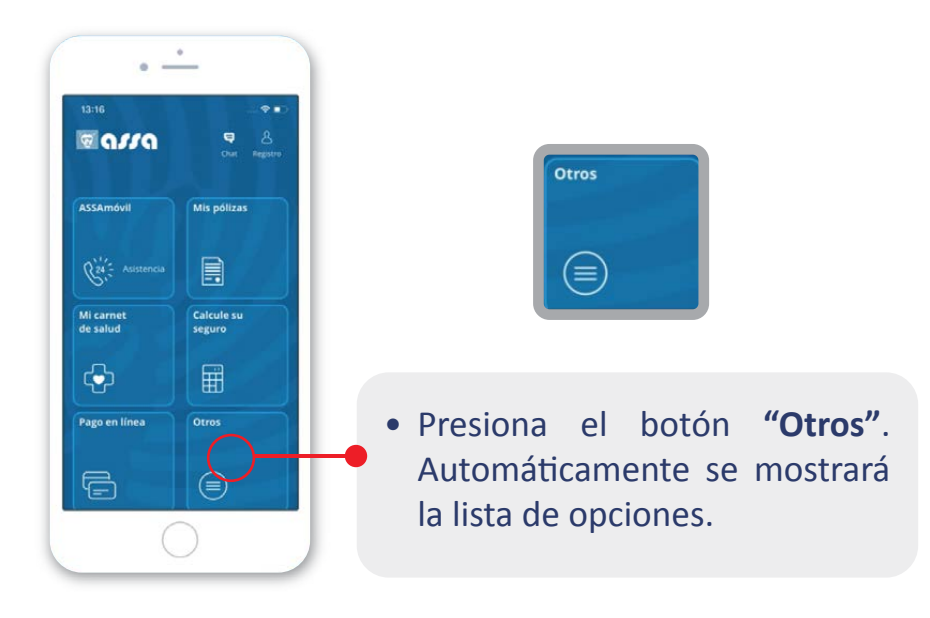

#### • Estatus Online

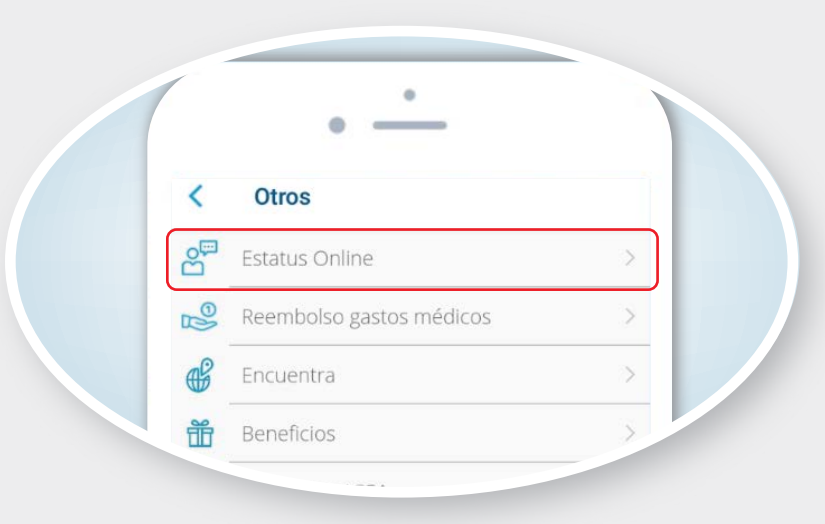

- Te permite dar seguimiento al trámite de tus reclamos de automóvil en cada etapa del proceso.
- Presiona el botón "Estatus Online" para seguimiento a tus reclamos de automóvil.

#### • Reembolso gastos médicos

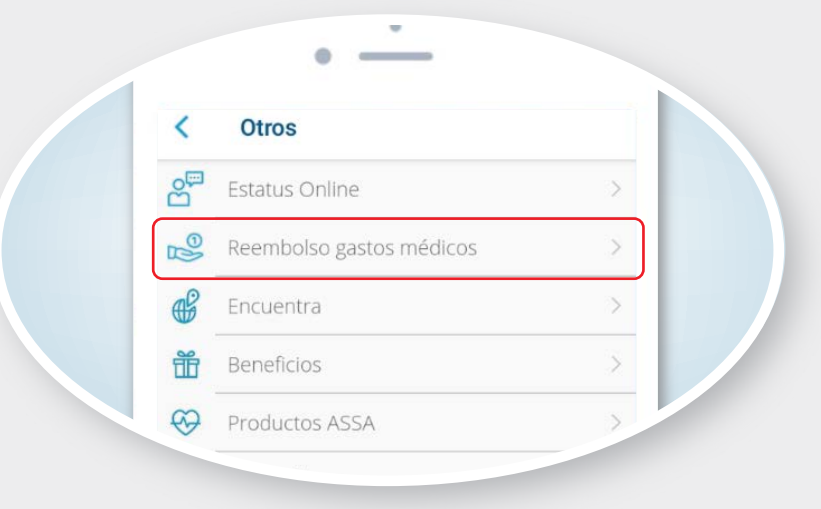

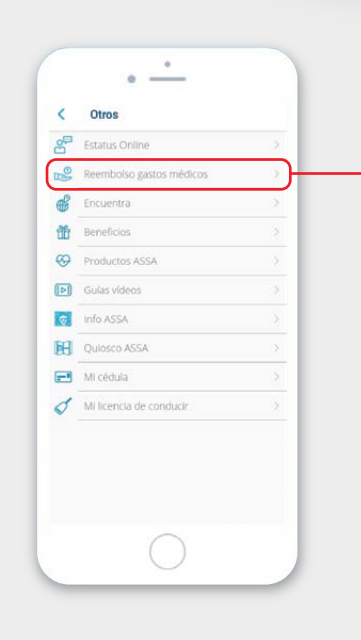

Te permite ingresar reclamos bajo tus pólizas de salud, para recibir el reembolso de gastos médicos incurridos, cubiertos dentro de la póliza. (Ver pasos en la siguiente página)

### Pasos para solicitar el reembolso de tus gastos médicos

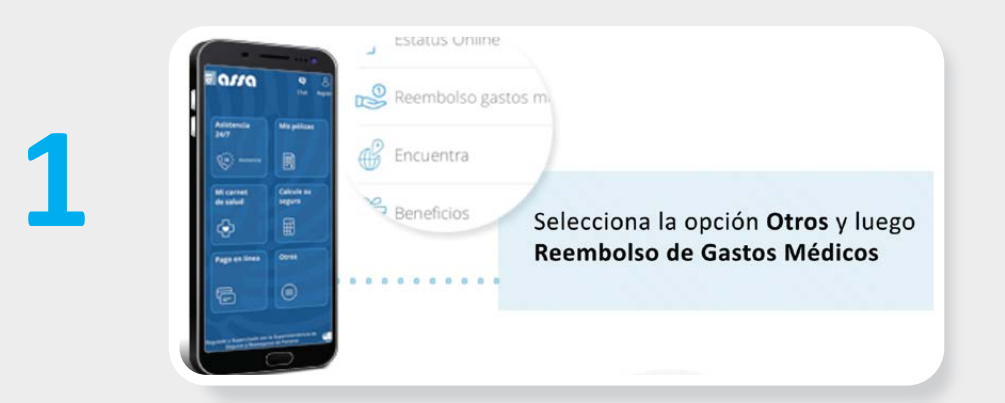

Elige el **asegurado**, en caso de no tener una cuenta registrada en nuestro sistema, podrás colocar una.

\*Aplica para las pólizas 70B y 70BC.

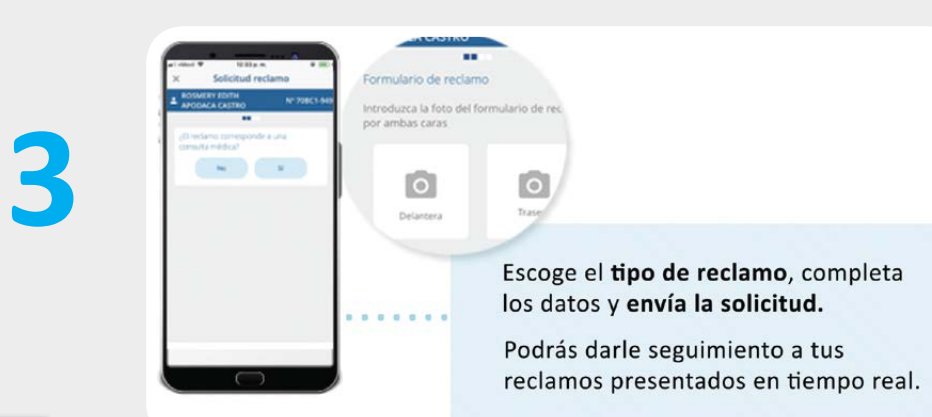

#### • Encuentra

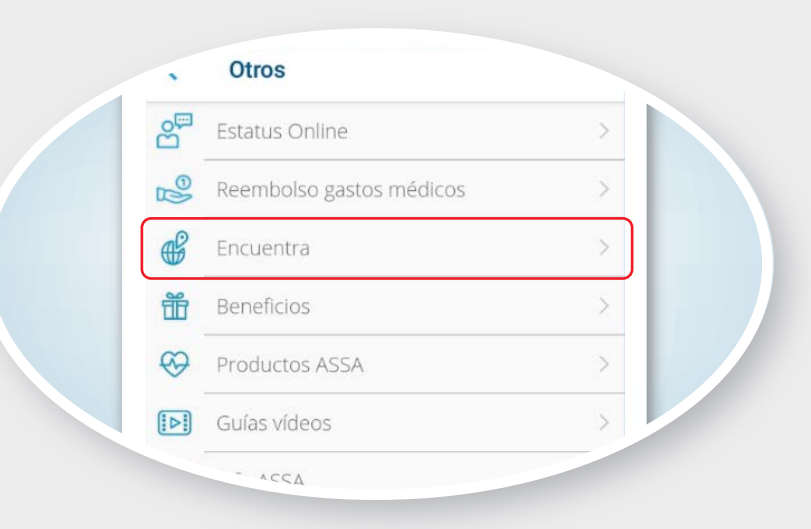

Dentro de esta opción podrás acceder a:

- Red médica, hospitales locales y red internacional
- Ubicación de nuestras sucursales a nivel nacional
- Listado de talleres autorizados
- Calcular un nuevo seguro de automóvil o salud
- Presiona el botón "Encuentra". Automáticamente se desplegarán otras opciones de información.

# Coros

Reembolso gastos médicos

💣 Encuentra

Beneficios

Guías vídeos

info ASSA

Mi cédula

Quiosco ASSA

of Millicencia de conducir

O Productos ASSA

Beneficios

Estatus Online

Encuentra

Productos ASSA

Guías vídeos

--- ASSA

Info ASSA

Heneficios

Reembolso gastos médicos

m

10

G,

Aquí podrás conocer la información de descuentos especiales en clínicas, farmacias, laboratorios y otros comercios; para asegurados de ASSA.

 Presiona el botón "Beneficios". Automáticamente se desplegarán otras opciones de información.

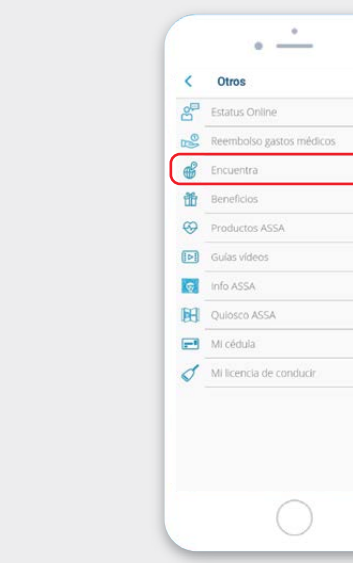

#### Productos ASSA

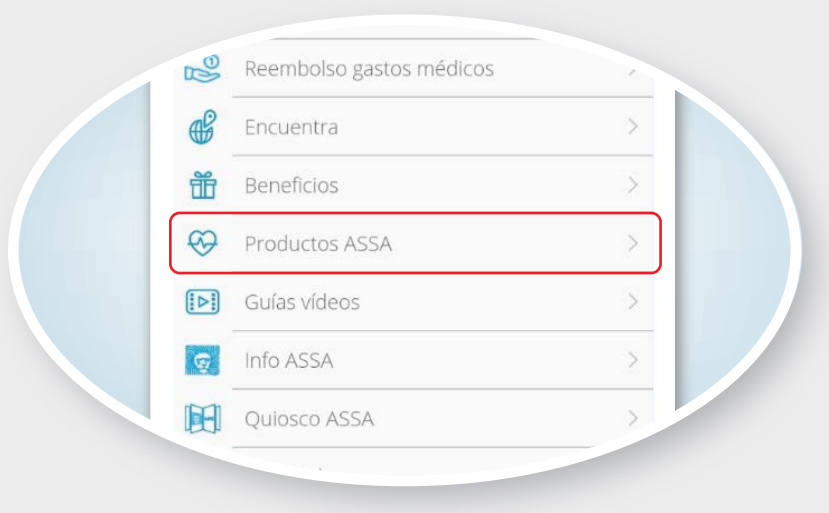

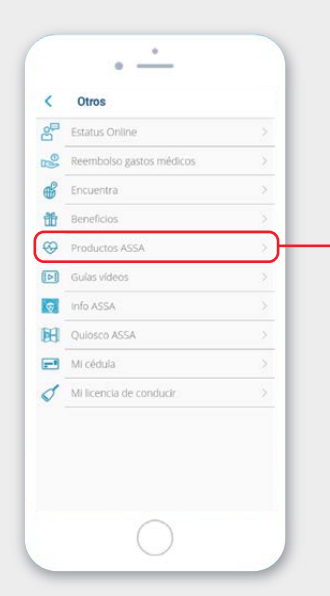

Tendrás acceso a la información de coberturas y beneficios incluidos en nuestros planes de automóvil, salud y vida. Además podrás cotizar cualquiera de los planes que te interese.

 Presiona el botón "Productos ASSA". Automáticamente se desplegarán otras opciones de información.

#### • Guías y vídeos

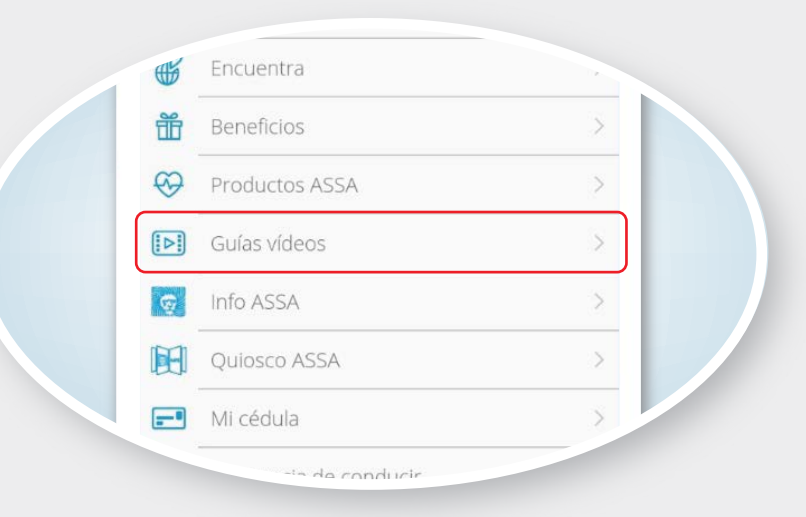

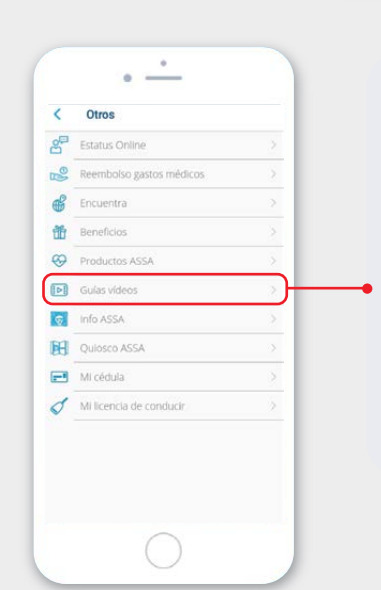

Podrás visualizar guías, videos o tutoriales sobre nuestros productos y servicios.

- Presiona el botón "Guías y vídeos".
- Selecciona el tutorial o video que deseas visualizar.

#### Info ASSA

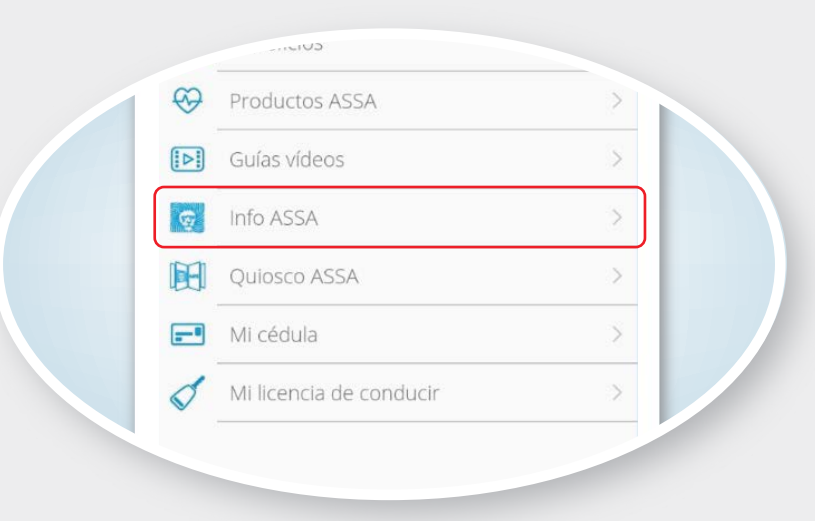

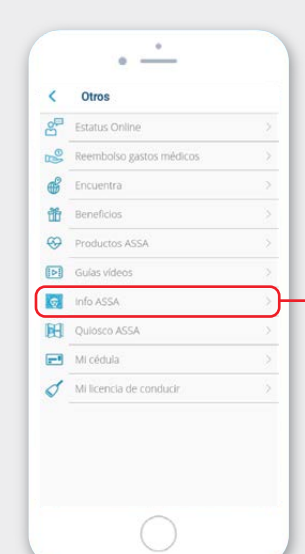

Conoce los principales canales de atención de ASSA, disponibles para tus consultas, solicitudes o trámites.

• Presiona el botón "Info ASSA". Verás nuestros canales de atención al cliente.

| e a | Estatus Online           |   |
|-----|--------------------------|---|
| 2   | Reembolso gastos médicos |   |
| 8   | Encuentra                |   |
| Ť   | Beneficios               |   |
| 0   | Productos ASSA           |   |
| Þ   | Gulas vídeos             |   |
| Ŷ   | info ASSA                | ) |
| H   | Quiosco ASSA             | 0 |
| -1  | Mi cédula                |   |
| 0   | Mi licencia de conducir  |   |

#### • Quiosco ASSA

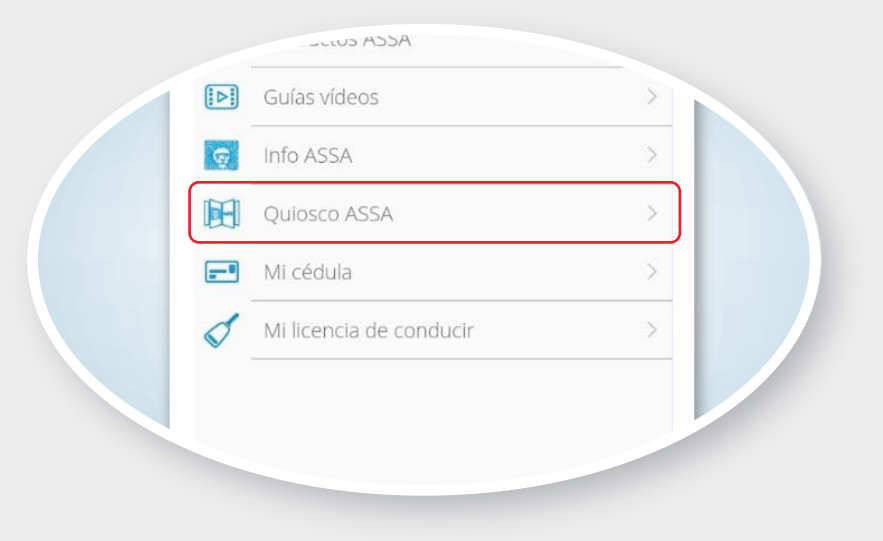

|                | ie permite deseargai                   |
|----------------|----------------------------------------|
|                | de coberturas y ben                    |
| 2              | uno de nuestros proc                   |
| 2              | -                                      |
| 2              |                                        |
| >              | <ul> <li>Presiona el bo</li> </ul>     |
| >              |                                        |
| 2              | ASSA".                                 |
| _              | <ul> <li>Elige el plan dese</li> </ul> |
| _> <b>}</b> —— | - 21.80 01 plan debe                   |
| 3              | "descargar" para                       |

Te permite descargar la información eficios de cada ductos o planes.

- otón "Quiosco
- eado y presiona a visualizar la información completa.

#### • Mi cédula

|    | INTO ASSA               |   |
|----|-------------------------|---|
| Ð  | Quiosco ASSA            | 0 |
| -• | Mi cédula               | ) |
| I  | Mi licencia de conducir | 0 |
|    |                         |   |

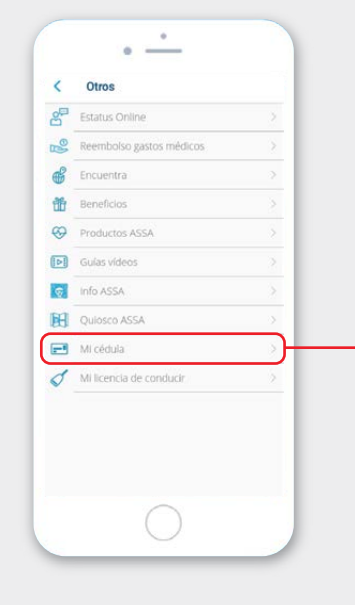

Podrás tomar y cargar la foto de ambas caras de tu cédula para tenerla a tu alcance en caso de requerirla. También tendrás la opción de compartirla digitalmente.

- Presiona el botón "Mi cédula".
- Toma la foto y presiona "guardar".
- En la esquina superior derecha sobre la foto, verás este botón que te permitirá ver ambas caras de la foto:

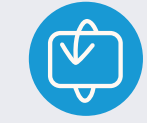

 También, en la esquina superior derecha de la pantalla, verás este botón, el cual te permite compartir la foto de forma digital.

# • Mi licencia de conducir

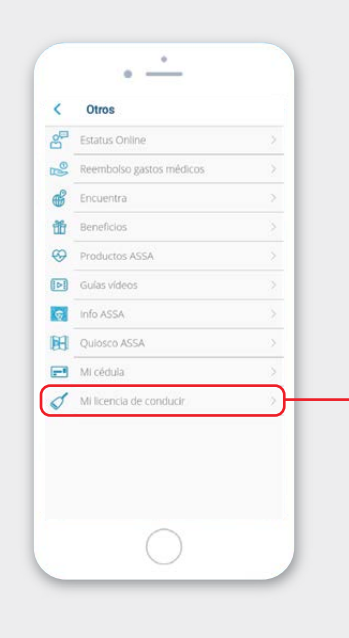

Podrás tomar y cargar la foto de ambas caras de tu licencia de conducir para tenerla a tu alcance en caso de requerirla. También tendrás la opción de compartirla digitalmente.

Quiosco ASSA

Mi licencia de conducir

Mi cédula

- Presiona el botón "Mi licencia de conducir".
- Toma la foto y presiona "guardar".
- En la esquina superior derecha sobre la foto, verás este botón que te permitirá ver ambas caras de la foto:

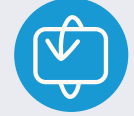

También, en la esquina superior

 derecha de la pantalla, verás este botón, el cual te permite compartir la foto de forma digital.

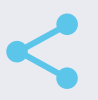

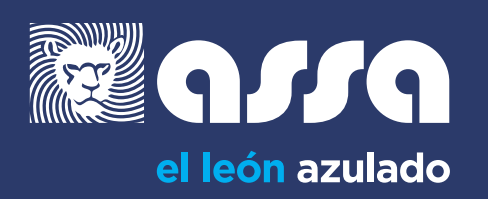

Regulado y Supervisado por la Superintendencia de Seguros y Reaseguros de Panamá.